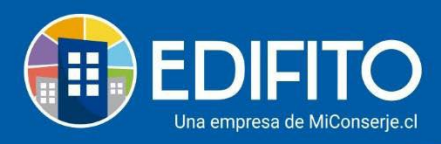

## ¿Cómo registrar Proveedores masivamente?

En esta sección puede Ver/Modificar/Activar/Desactivar los proveedores existentes o puede crear nuevos proveedores a su condominio para posteriormente asignarle los egresos.

| Floveedores        |                              |                           |           |        |                 |
|--------------------|------------------------------|---------------------------|-----------|--------|-----------------|
| Listado Agregar Nu | eva Cuenta Agregar/Editar Pr | oveedor Informe Proveedor |           |        |                 |
| Nuevo Proveedor    |                              |                           |           | Са     | rga Proveedores |
| RUT                | Nombre                       | Dirección                 | Clase     | Estado |                 |
| 18981249-3         | Aguas Andinitas              | Santiago                  | Servicio  | Activo | 0               |
| 7222209-1          | Carlos Reyes                 | Chile                     | Proveedor | Activo | 0               |
|                    |                              |                           |           |        | R               |

Agregar/Editar Proveedor

Para crear un nuevo proveedor debe hacer click en

Haga click en

.

• Le aparecerá la siguiente pantalla:

| Carga de Proveedores ×                                                                                                    |
|----------------------------------------------------------------------------------------------------|
| <b>Importante:</b> Mediante esta opción puedes cargar en forma masiva<br>el listado de proveedores del condominio. Para cargar los<br>proveedores, descarga Plantilla para Proveedores desde el<br>siguiente enlace. |
| Descargar Plantilla                                                                                                    |
| Ingresar archivo formato (.xlsx). Tamaño máximo 5MB Buscar                                                                                                    |
| Cancelar Cargar Archivo                                                                                                    |
| Descargar Plantilla                                                                                                    |

- Deberá hacer click en opción
- Se descargará archivo en Excel que deberá completar con los datos de los proveedores en los campos obligatorios:

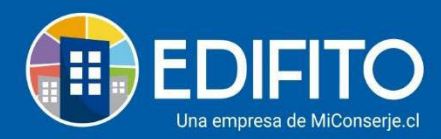

| A                                                           | 8                                                                                                    | C                                                               | 0                                                    | E                                                                                      | Æ                              | G | H | 1 | 1 |
|-------------------------------------------------------------|----------------------------------------------------------------------------------------------------|-----------------------------------------------------------------|------------------------------------------------------|----------------------------------------------------------------------------------------|--------------------------------|---|---|---|---|
| ARGA MA                                                     | SIVA DE PROVEEDO                                                                                                    | RES                                                             |                                                      |                                                                                        |                                |   |   |   |   |
| ONSDERAC                                                    | ONES IMPORTANTES                                                                                                    |                                                                 |                                                      |                                                                                        |                                |   |   |   |   |
| Con esta opci                                               | ón puede cargar uno o más                                                                                                    | proveedores.                                                    |                                                      |                                                                                        |                                |   |   |   |   |
| mondate anti-                                               | ing dates recognition an in                                                                                                    | s lineas rue deser                                              | carrier las dans                                     | is dahan madar an Manno u                                                              | in varias                      |   |   |   |   |
| AND ADDRESS AND ADDRESS                                     | THE WEARS PERSON AND AND A                                                                                                    |                                                                 |                                                      | the second spectrum and second second                                                  | The second second              |   |   |   |   |
| O MODIFICA                                                  | I N BORRAR las columna                                                                                                    | es de encabezado                                                | son necesarias                                       | para identificar las unidades                                                          | en el sistema                  |   |   |   |   |
| O MODIFICAI<br>Validar siemo                                | <ol> <li>N BORRAR las columna<br/>a la información que transc</li> </ol>                                                               | es de encabezado                                                | son necesarias                                       | para identificar las unidades                                                          | en el sistema.                 |   |   |   |   |
| IO MODIFICAI<br>Validar siemp<br>RECUERDE:                  | R. N BORRAR las columna<br>e la información que transc<br>iempre seleccionar la re                                                     | es de encabezado<br>tibe<br>valón y comuna o                    | son necesarias                                       | para identificar las unidades<br>a la dirección de ubicació                            | en el sistema.                 |   |   |   |   |
| O MODIFICA<br>Validar siemp<br>RECUERDE:<br>RECUERDE:       | <ol> <li>N BORRAR las columna<br/>e la información que transc<br/>iempre seleccionar la re<br/>fuede ingresar hosta un</li> </ol>      | es de encabezado<br>intre<br>gión y comuna o<br>máximo de 100 r | son necesarias<br>orrespondiente<br>egistros para la | para identificar las unidades<br>a la dirección de ubicació<br>caroa masiva de proveed | en el sistema.<br>In.          |   |   |   |   |
| IO MODIFICAI<br>Validar siemp<br>RECUERDE: 1<br>RECUERDE: 1 | Los unos reperies en a<br>Los BORRAR las columns<br>e la información que transc<br>iempre seleccionar la re<br>fuede Ingresar hasta un | es de encabezado<br>nbe<br>egión y comuna o<br>máximo de 100 r  | son necesarias<br>orrespondiente<br>egistros para la | para identificar las unidades<br>a la dirección de ubicació<br>carga masiva de proveed | en el sistema.<br>In.<br>Gres. |   |   |   |   |

Cargar Archivo

Buscar

- <u>Guarde</u> el archivo CSV (EXCEL) en su computador.
- Regrese a EDIFITO y busque en archivo guardado en su computador con la opción:
- Importado el archivo haga click en la opción:

## En el listado de proveedores tiene las "Acciones" de:

• Activar/Desactivar y/o Editar.

Para activar o desactivar el proveedor debe:

- Seleccionar el proveedor en el listado
- Hacer click en Editar 🦉
- Se desplegará el formulario del proveedor.
- Y luego haga click en C Activo para desactivar.
- O en Activo para activar.

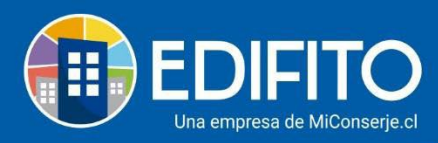

| ielecciona tipo de persona<br>Dersona jurídica | O Persona natural |
|------------------------------------------------|-------------------|
| configura al proveedor<br>Activo               |                   |
| Actividad enconómica                           |                   |
| Selecciona una actividad                       |                   |
| NIT *                                          | Razón social *    |
| 6737272-7                                      | Marcelo           |
| Teléfono                                       | Celular           |
| S                                              | Q                 |
| E-mail                                         | Dirección *       |
| Marcelo@edifito.com                            | Santiago          |
| Región *                                       | Comuna *          |
| Region Metropolitana 🗸                         | La Reina 🗸        |
| Clase *                                        | Categoría *       |
| Proveedor ~                                    | Financieros 🗸     |
|                                                |                   |

¡Has finalizado con éxito la guía Proveedores Masivos! 🧖 Tu trabajo más fácil y seguro con Edifito.